# Linux in der NWZ-Domäne

- Wie funktioniert ein Domänenlogin?
- Computer konfigurieren
  - Computer im Active Directory eintragen
  - Computer an der Domäne anmelden
  - Homeverzeichnisse
- IVV-Software nutzen

## Wie funktioniert ein Domänenlogin?

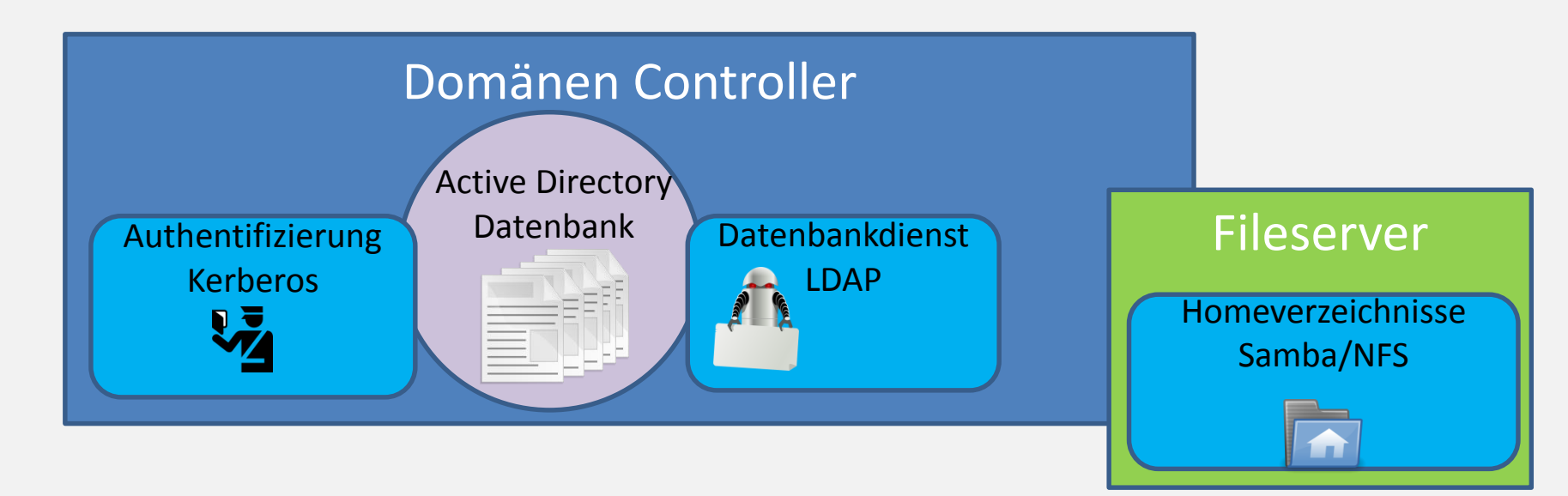

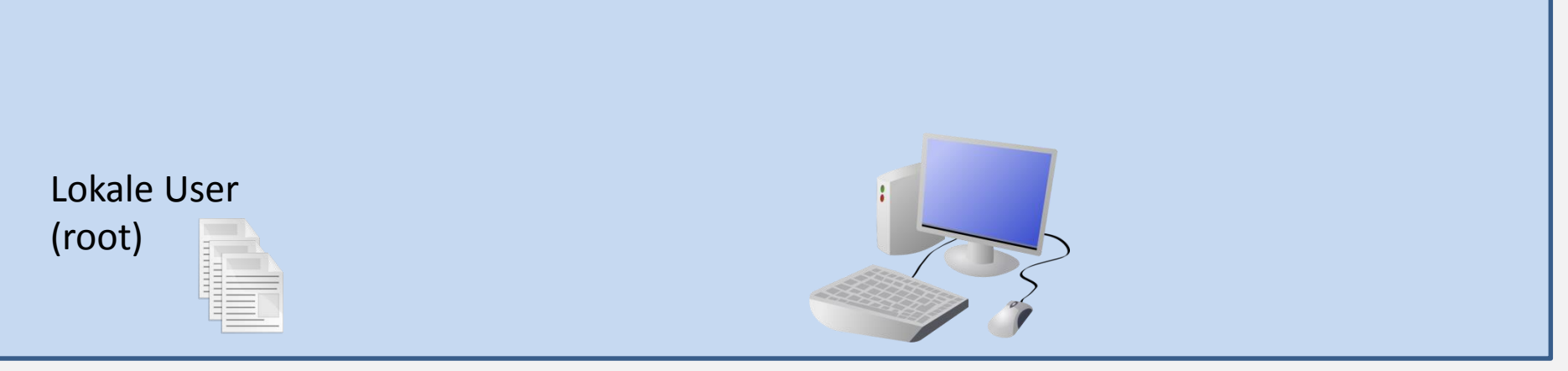

02.03.2016

## Wie funktioniert ein Domänenlogin?

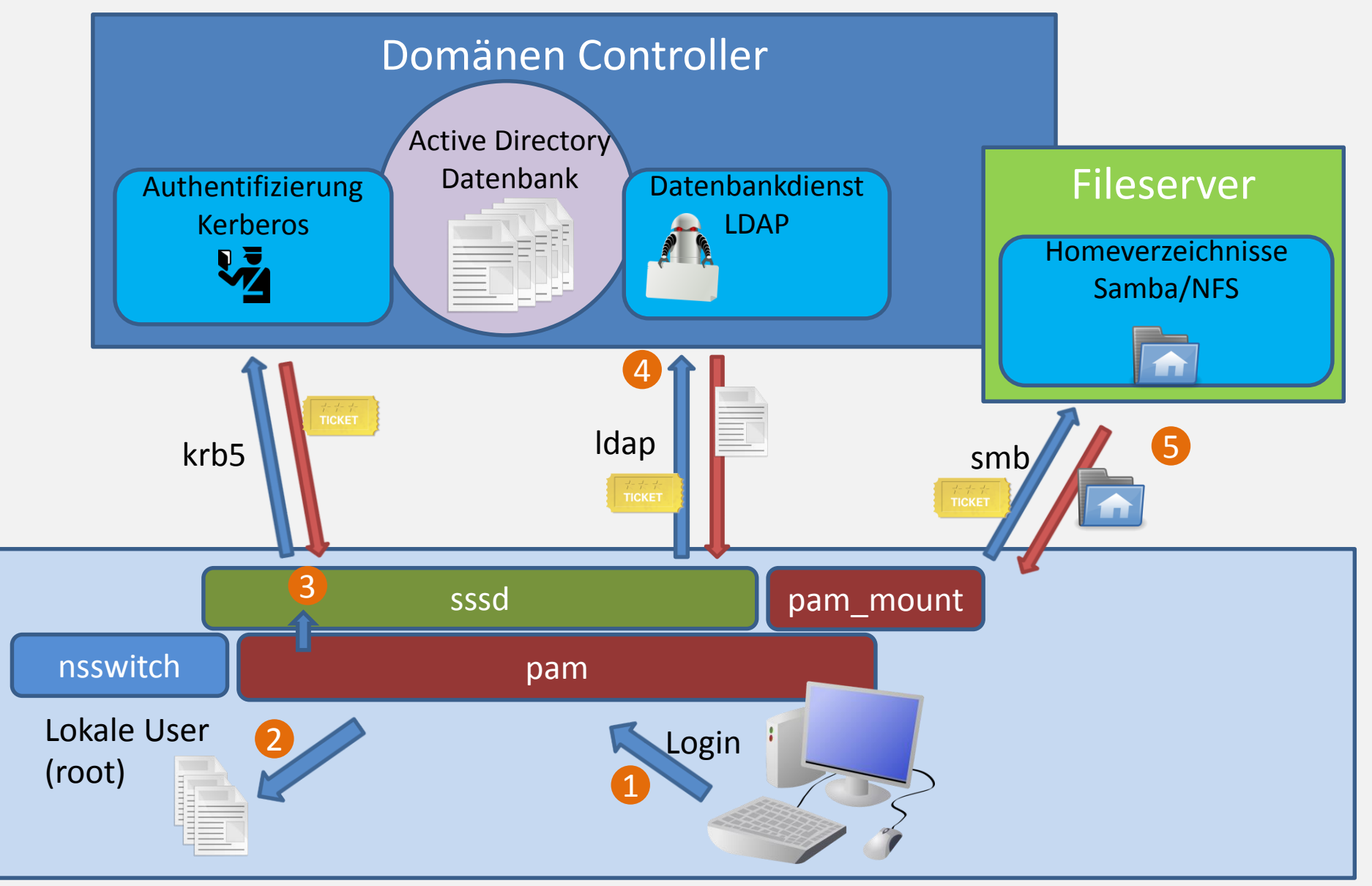

02.03.2016

## Wie funktioniert ein Domänenlogin?

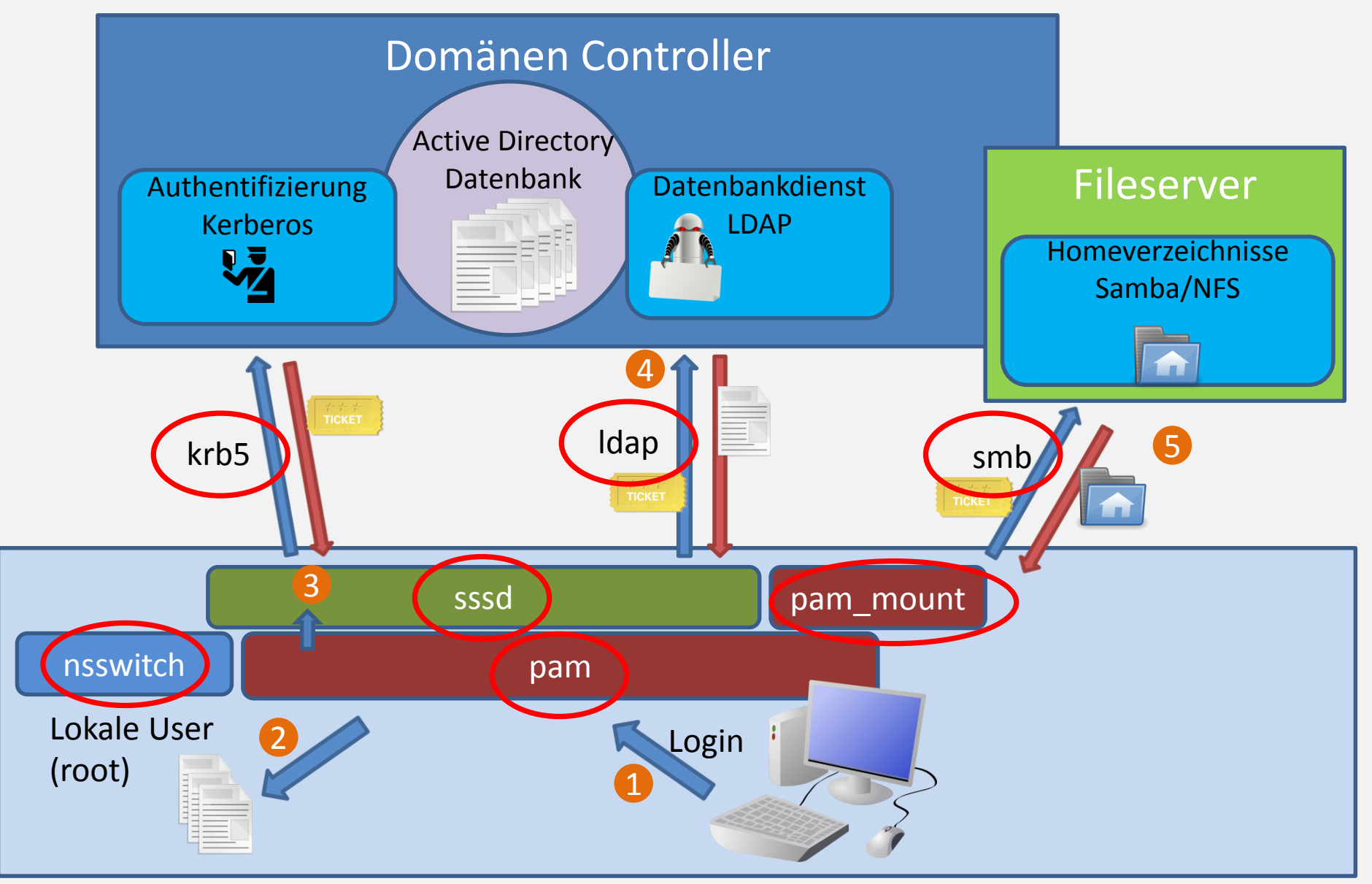

### **Computer konfigurieren**

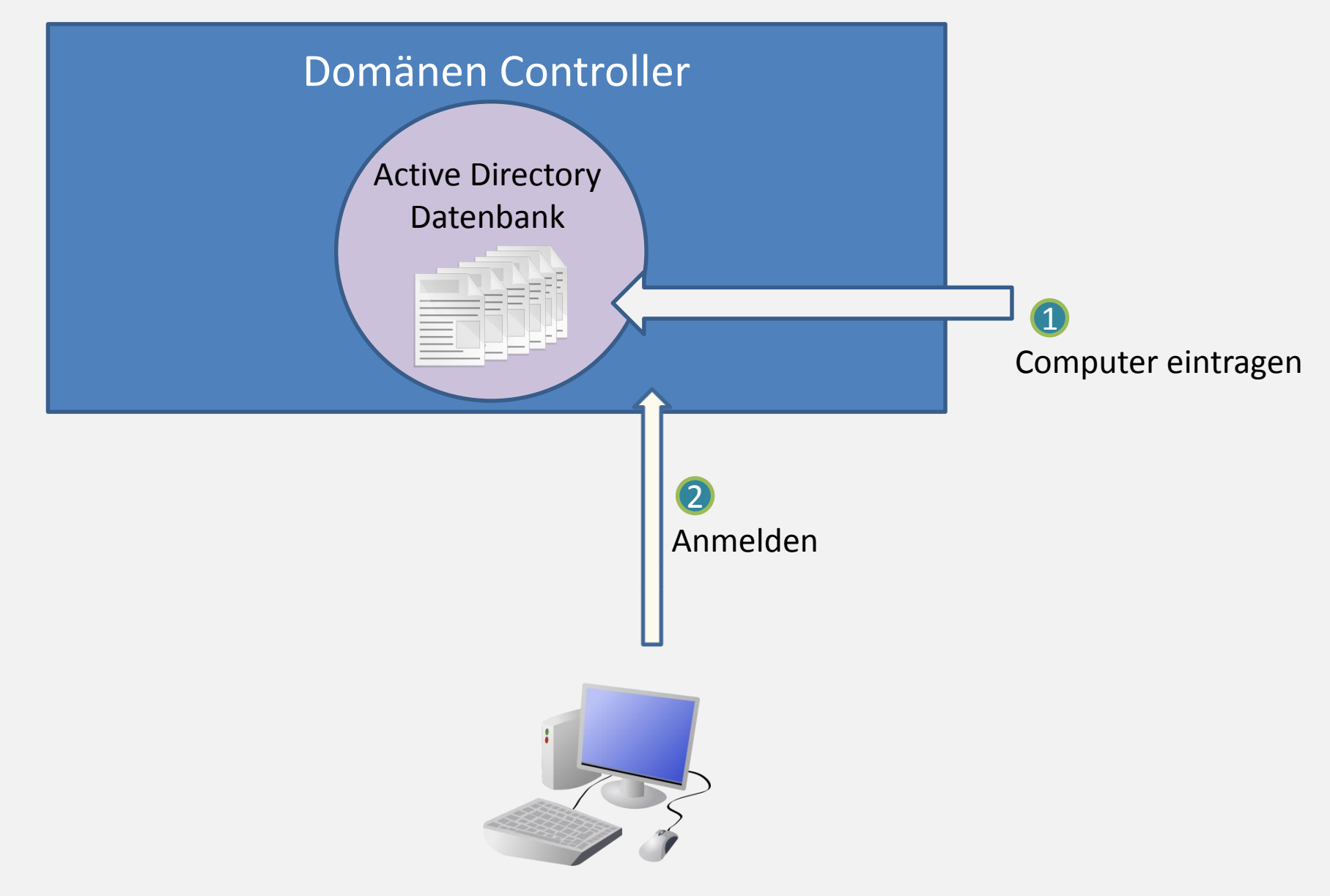

## Computer im Active Directory eintragen (Pre-Staging)

#### Browser

- 1. nwzcitrix.nwz.wwu.de
- 2. Evtl. Citrix-Receiver Installieren
- 3. Einloggen mit y-Account

4. +

- 5. NWZ Management -> NWZ Pre-Staging
- 6. Auf Citrix-Desktop anklicken

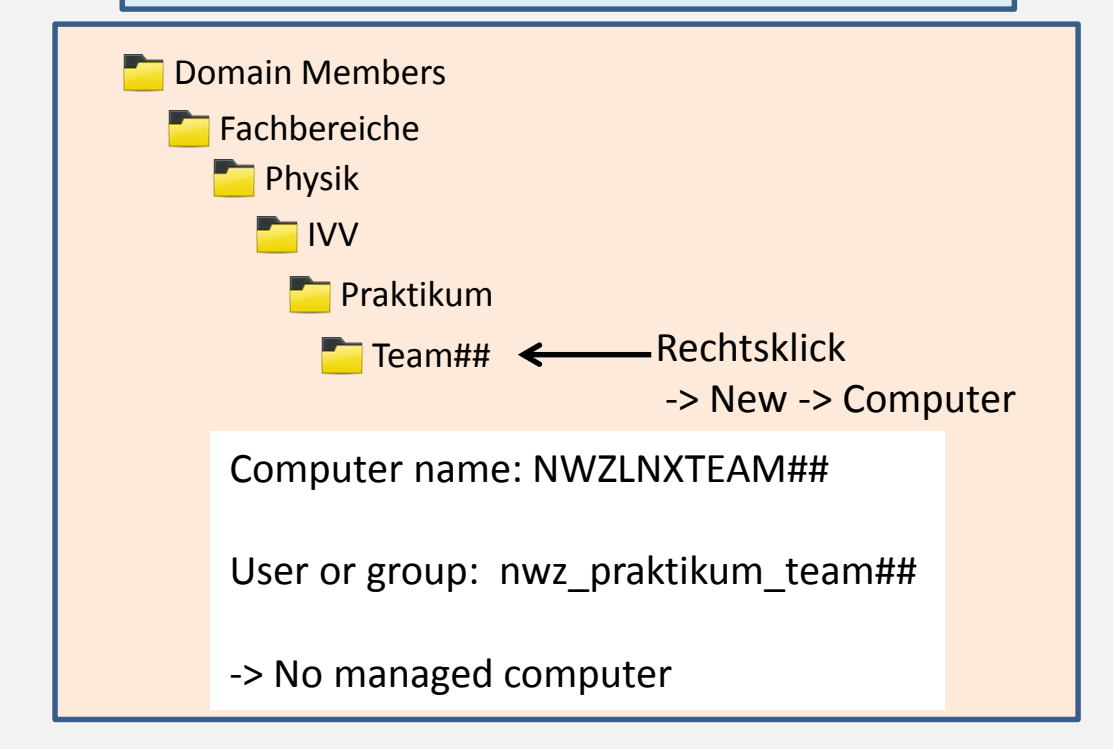

Leap 42.1

## Erstinstallation

Disk einlegen und Installation auswählen

Zeit muss korrekt sein

Partitionierung nur ändern, wenn man sich sicher ist, was man tut

Keinen **Nutzer** angeben

#### Leap 42.1

## Vorarbeiten

Mit dem Standard-Displaymanager (sddm) ist kein Login als root möglich

- Ändere Displaymanager:
- Wechseln auf Text-Konsole: Strg-Alt-F1
- Login als root
- Eingabe: yast
  - system Jetc/sysconfig editor
    Desktop (Auswählen mit Leertaste)
    Display manager
    DISPLAYMANAGER (Return)
    Setze auf gdm
    finish

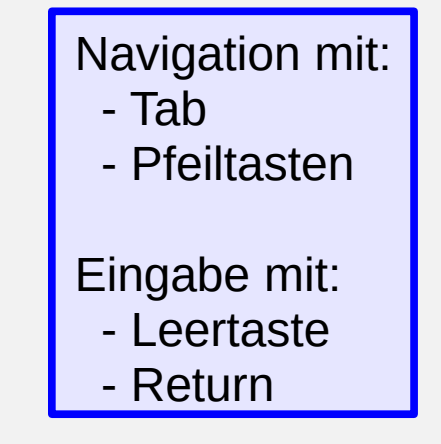

Leap 42.1

## Anbindung an die NWZ Domäne

☆ Rechner im Active Directory eintragen

Online Update mit Yast

**Repostitories** einrichten

Skript herunterladen (evtl ausführbar machen: chmod u+x ...)

Skript ausführen

Fehlermeldungen beachten! Einige kann man ignorieren

#### Reboot

1. Installieren der benötigten Software

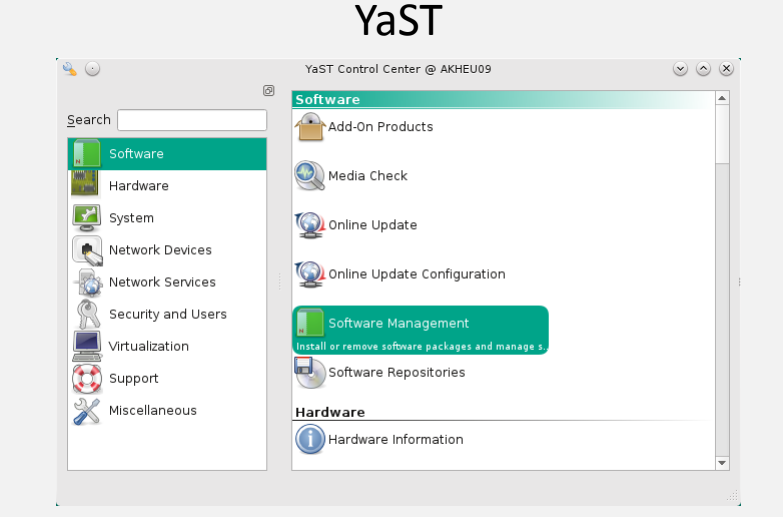

#### Installiere

| krb5     | sssd       |  |
|----------|------------|--|
| openldap | sssd-ad    |  |
| samba    | sssd-tools |  |
|          | pam_mount  |  |

#### 2. Konfigurationsdateien bearbeiten

a) Fürs Praktikum: Learnweb

#### b) Umbenennen:

| /etc/nsswitch.conf      | -> | nsswitch.conf_save |
|-------------------------|----|--------------------|
| /etc/krb5.conf          | -> | krb5.conf_save     |
| /etc/samba/smb.conf     | -> | smb.conf_save      |
| /etc/sssd/sssd.conf     | -> | sssd.conf_save     |
| /etc/openIdap/Idap.conf | -> | ldap.conf_save     |
|                         |    |                    |

#### c) Kopieren:

| nsswitch.conf | -> | /etc/          |
|---------------|----|----------------|
| krb5.conf     | -> | /etc/          |
| smb.conf      | -> | /etc/samba/    |
| ldap.conf     | -> | /etc/openIdap/ |
| sssd.conf     | -> | /etc/sssd/     |

d) In /etc/sssd/:

chmod go-r sssd.conf

Außerdem in /etc/sssd/sssd.conf:

ldap\_user\_search\_base

Eintrag anpassen!

#### 3. Bei der Domäne anmelden

net ads join -U ynutzername

Joined 'COMPUTER' to dns domain 'nwz.wwu.de'

#### 4. sssd-Dämon starten

- systemctl start sssd
- systemctl enable sssd
- 5. Testen

#### getent passwd

jetzt müssen alle Nutzer der Domäne angezeigt werden.

#### 6. Pam-Module konfigurieren

Unter SuSe ganz einfach mit

pam-config -a - -sss

Bei anderen Distributionen müssen folgende Einträge per Hand gemacht werden (hinten anhängen!): /etc/pam.d/common-auth:

auth required pam\_sss.so use\_first\_pass /etc/pam.d/common-account: account required pam\_sss.so use\_first\_pass /etc/pam.d/common-session: session optional pam\_sss.so /etc/pam.d/common-passwd: password required pam sss.so use authtok

### Homeverzeichnisse

Verschiedene Optionen:

- 1. NWZ Homeverzeither noch nichtl Funktionierzeitherse
- 2. Eigener (Samba-)Fileserver Sicherer 24/7 Betrieb!

pam-config - -service common-session -a - -mount

Einfügen in /etc/security/pam\_mount.conf.xml: (Eine Zeile!)

<volume user="\*" fstype="cifs" server= "servername" path="%(USER)"

mountpoint="~"

options="dir\_mode=0700,file\_mode=0600,serverino,nobrl,workgroup=NWZ" />

3. Lokale Homeverzeichnisse

pam-config -a - -mkhomedir

Leap 42.1

### Yast - Software

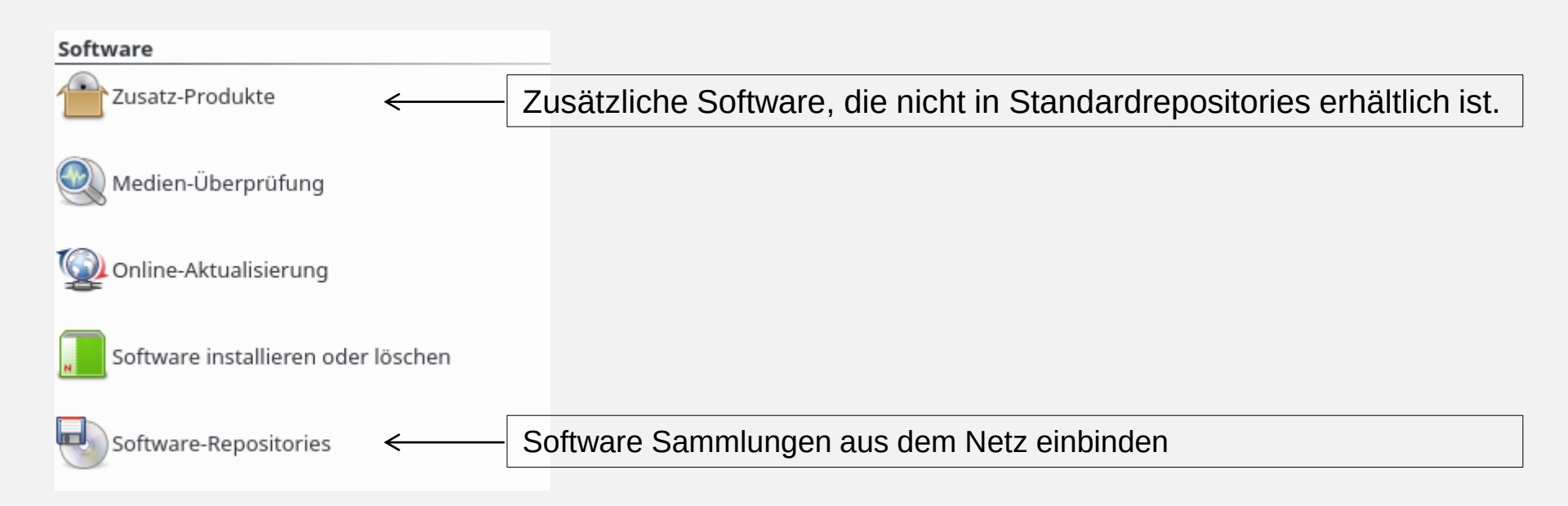

Leap 42.1

Yast - Hardware

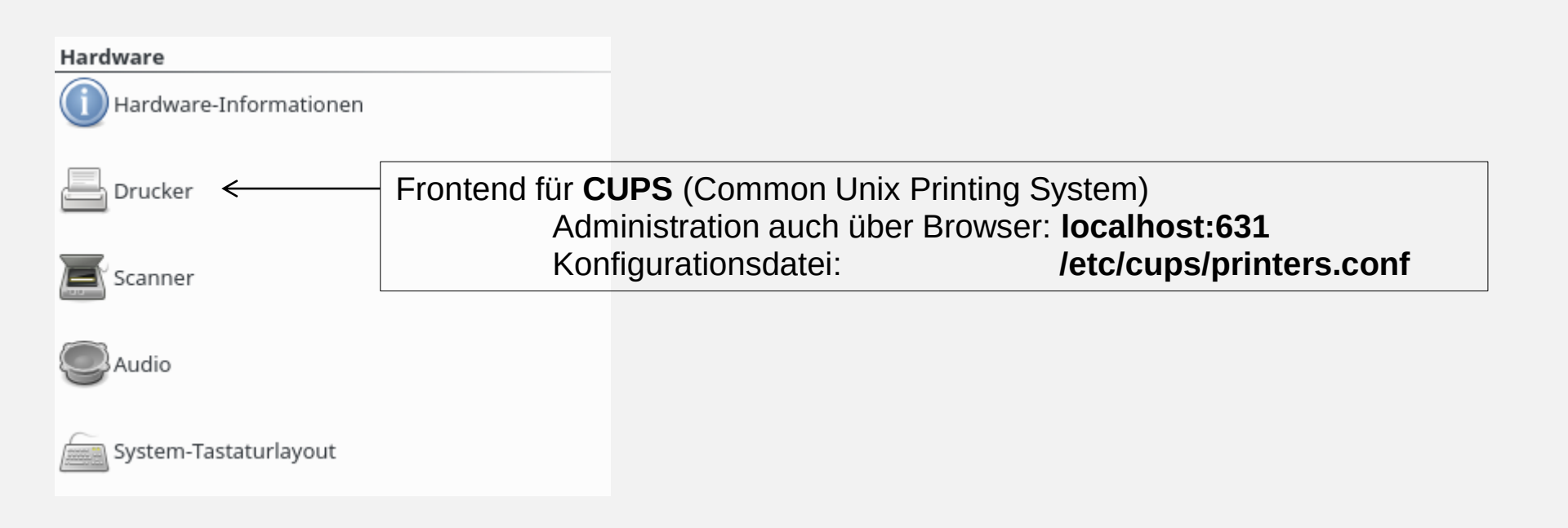

Leap 42.1

### Yast - System

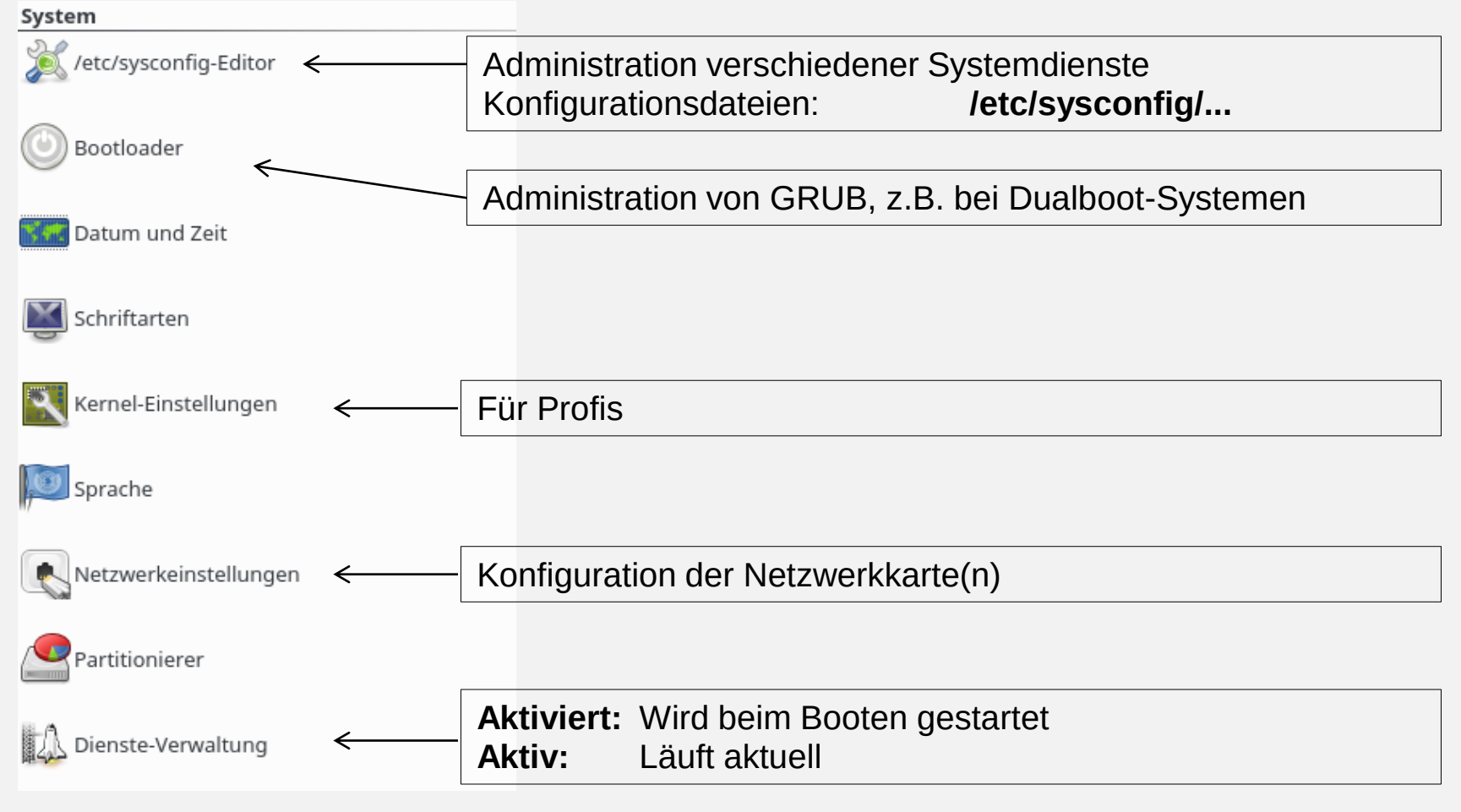

### Leap 42.1 Yast - Netzwerkdienste (1)

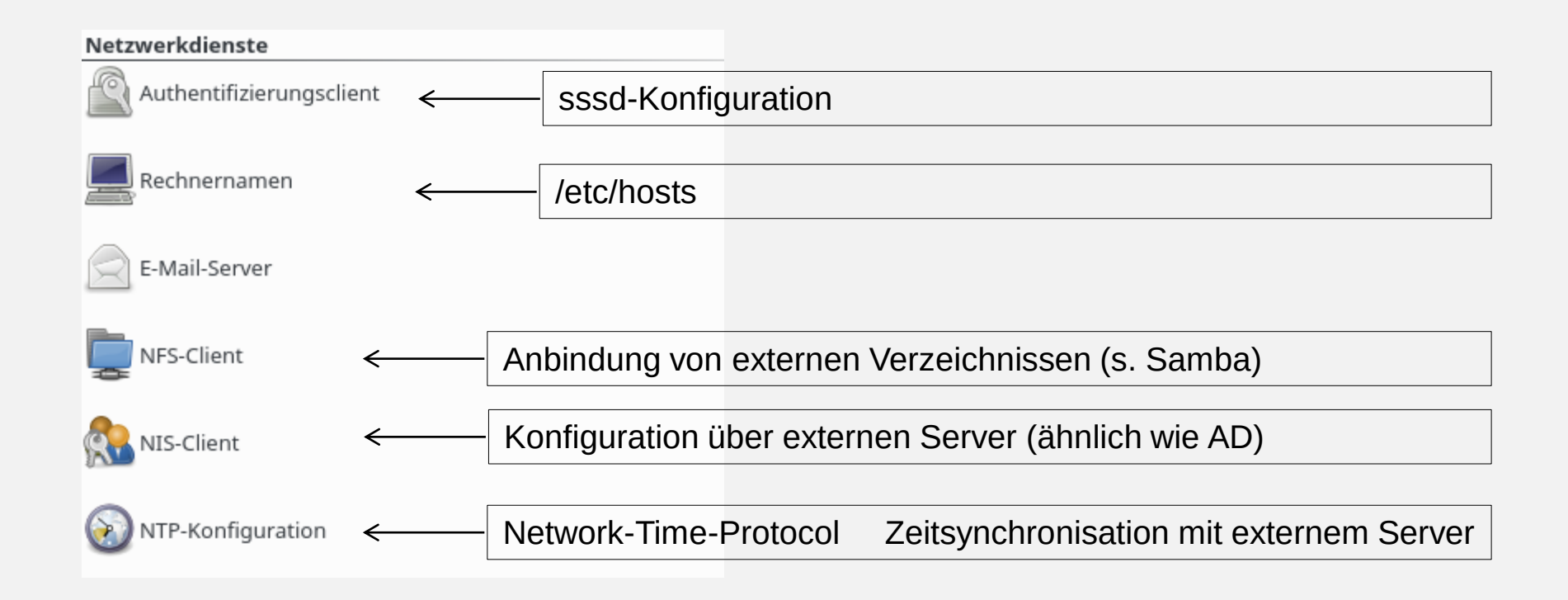

Leap 42.1

## Yast - Netzwerkdienste (2)

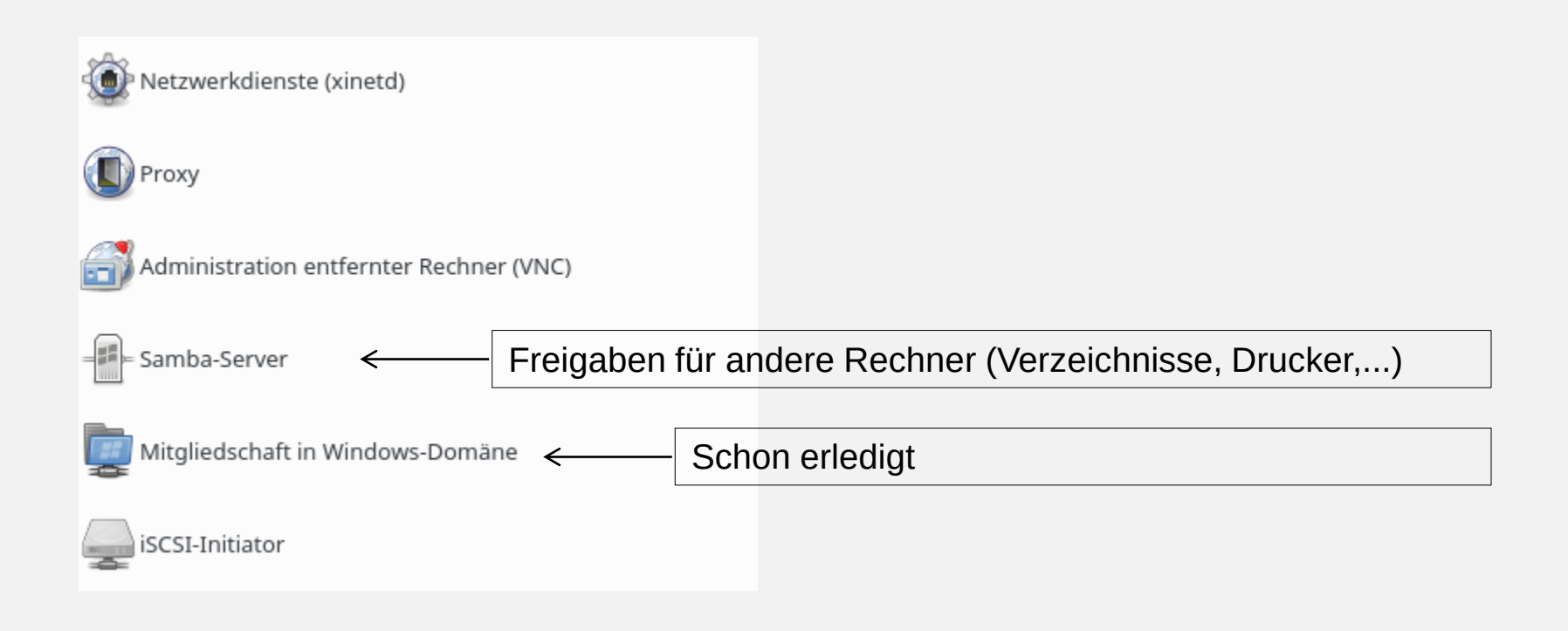

#### Leap 42.1

## Yast - Sicherheit und Benutzer

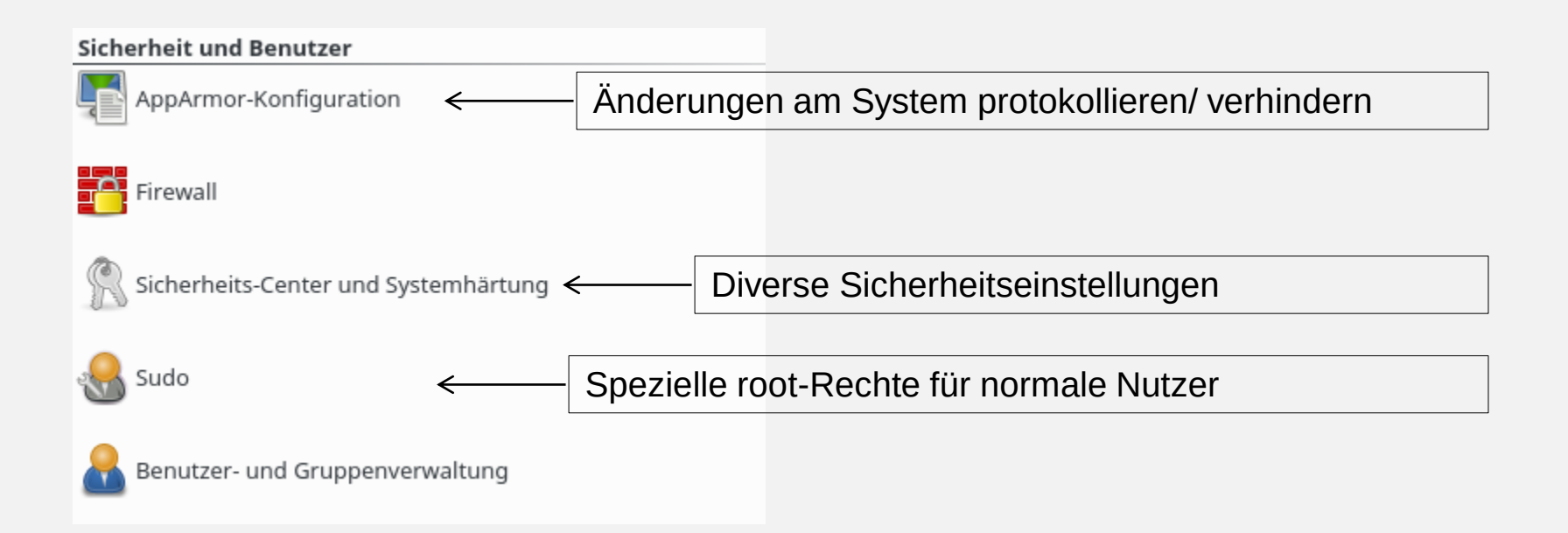

Leap 42.1

### Yast - Virtualisierung/Unterstützung/Verschiedenes

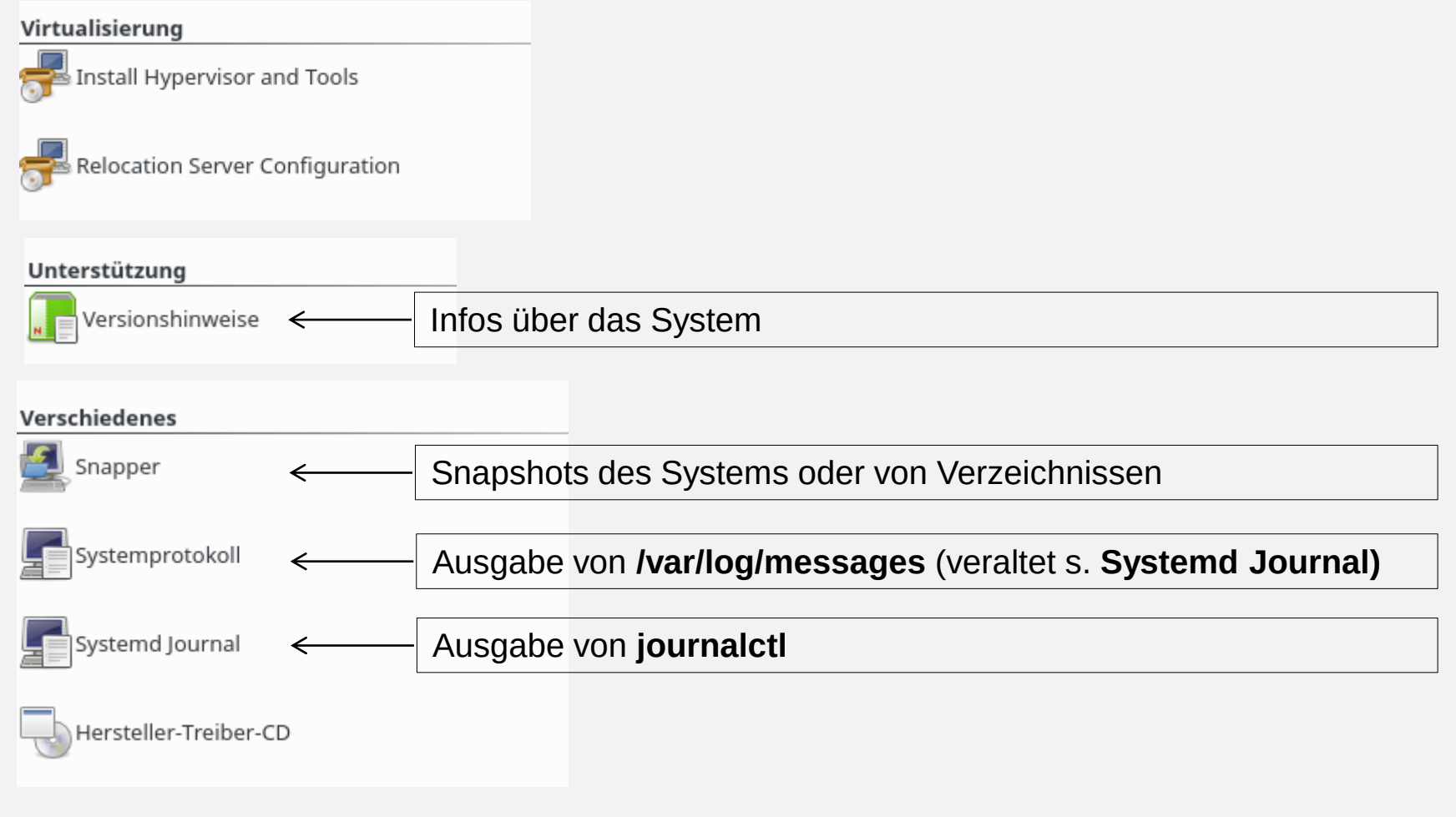

### **IVV-Software nutzen**

Software Virtualisierung mit CITRIX/XEN

1. Installieren des Citrix-Receivers

Download von

http://www.citrix.com/downloads/citrix-receiver/linux/receiver-for-linux-1321.html

- 1. Package wählen
- 2. Web Package (Web Receiver only) (Suse-RPM) herunterladen
- 3. >zypper install xxx.rpm
- 1. Ausprobieren im Browser unter nwzcitrix.nwz.wwu.de